Incitec Pivot Fertilisers myIncitecPivot™

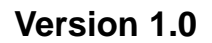

# **Login, Dashboard and Navigation**

Learning Curriculum:

EXPLORE

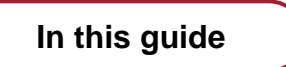

Introduction

<u>myIncitecPivot</u>

- 1. Logging into myIncitecPivot
- 2. Navigating myIncitecPivot
- 3. Mobile Navigation 101

Who is this guide for?

#### Roles

All users

Channels

• All

#### What is this guide about?

In this guide I will learn to login and navigate myIncitecPivot, this will mean I will be able to manage my orders and account.

*Please note:* System look and feel is subject to change **and therefore may differ from shown** *in this quick reference guide.* 

## Module 1 – Introduction to Login, Dashboard, and Navigation

#### WHY I am learning

In this module I will be learning to login and navigate myIncitecPivot, so I can easily manage my orders as well as my account on multiple devices.

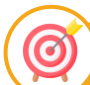

(~)

#### WHAT I will learn

You will learn:

- How to login
- How to navigate myIncitecPivot
- · How to navigate myIncitecPivot on a mobile device

#### WHERE I am on this learning journey

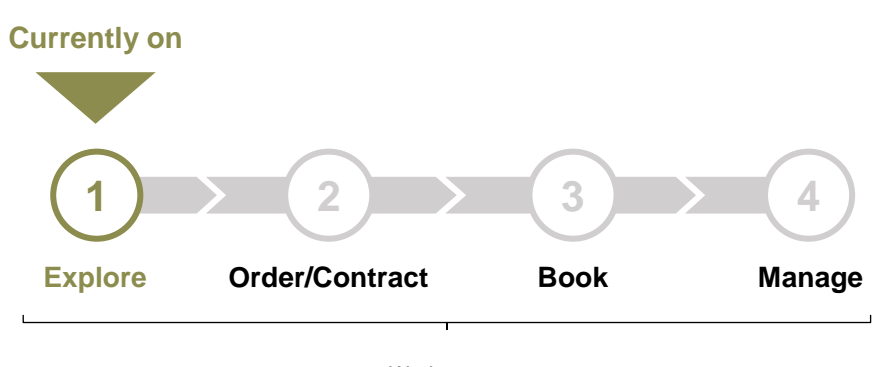

Workstream Curriculum

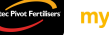

### Module 2 – myIncitecPivot

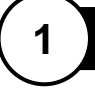

#### Logging into myIncitecPivot

To login to myIncitecPivot, follow these steps:

#### Note

Internet Explorer is no longer a supported browser, and myIncitecPivot will not function properly if it is used. Please use Safari, Edge, Chrome, or Firefox browsers to access myIncitecPivot.

#### Tip! 🂡

You can save myIncitecPivot to your browsers favourites list to quickly access it in the future. To do this, click the marked icons below:

#### Safari

| ••• • • • •                                                       | 🚍 🔒 stg.fertclick.com.au   | 2 €                                                                     | 1 |
|-------------------------------------------------------------------|----------------------------|-------------------------------------------------------------------------|---|
| Incitec Pivot Fertilisers                                         | Login                      | Add to Reading List<br>Add Bookmark<br>Add to Quick Note<br>Add to Dock |   |
| Edge                                                              |                            |                                                                         |   |
| n 🖸 🕼 Login 🛛 🗙                                                   | +                          | >                                                                       | × |
| ← C                                                               | UD/login                   | ☆ ☆ …                                                                   | 0 |
| Chrome                                                            |                            |                                                                         |   |
| e e 🐧 Login x +                                                   |                            |                                                                         | ~ |
| $\leftarrow$ $\rightarrow$ C $\bigcirc$ stg.fertclick.com.au/ipf/ | en/AUD/login               | 🖈 立                                                                     | : |
| Firefox                                                           |                            |                                                                         |   |
| E Login × +                                                       |                            | × - D :                                                                 | × |
| $\leftarrow$ $\rightarrow$ C $\bigcirc$ https://stg.fertd         | ck.com.au/ipf/en/AUD/login | ☆ © C 1 :                                                               | = |
|                                                                   |                            |                                                                         |   |

#### Login, Dashboard and Navigation - myIncitecPivot

Step 1: Open your browser and go to www.fertclick.com.au

- Step 2: Enter email address
- Step 3: Enter password
- Step 4: Press the "Sign In" button

Top Tip

If you have forgotten your password, click "Forgot Password?". You will be emailed a link to reset your password.

| Inclue Pivot Fertilisers | යි > Login          | Login                      |
|--------------------------|---------------------|----------------------------|
| ```                      | Enter Your Password | Forgot password? Sign In 4 |
| Sign In /<br>Register    |                     |                            |

#### Login, Dashboard and Navigation – myIncitecPivot

#### Navigating myIncitecPivot

2

This section will explain how to navigate myIncitecPivot.

Once you login, you can navigate the system using the navigation bar on the left side. You can also access your offer-cart and mini-cart on the top right.

| Inclize First Fortilisers | Create     | order             | Create offer |         | Create blend contract | a          | Create bo | ooking  | Offer-cart and mini-cart                 |
|---------------------------|------------|-------------------|--------------|---------|-----------------------|------------|-----------|---------|------------------------------------------|
| ଜ                         | 🕅 Offers f | to accept Show al | i            |         |                       |            |           | ~ ^     | IDE Hamanage                             |
| R                         | Offer no.  | Product           |              | Plant   | Price Excl. GST       | Target Qty | UOM       | Expires | Marketing                                |
|                           |            |                   | No offers    | pending | acceptance.           |            |           |         | Component I                              |
| a                         |            |                   |              |         |                       |            |           |         |                                          |
| 6                         |            |                   |              |         |                       |            |           |         |                                          |
| Q                         | <b>•</b>   | Nav               | igation Bar  |         |                       |            |           |         | IPF Homepage                             |
| 圖 >                       |            |                   |              |         |                       |            |           |         | Component 2                              |
| 盎 >                       | 🖹 Contra   | cts to action Sho | w all        |         |                       |            |           | ~~~~    |                                          |
|                           |            |                   |              |         |                       |            |           |         | IPF Homepage<br>Marketing<br>Component 3 |
| Ä                         |            |                   |              |         |                       |            |           |         | the second second                        |
| 0                         |            |                   |              |         |                       |            |           |         |                                          |
| ∞                         |            |                   |              |         |                       |            |           |         |                                          |
|                           | J          |                   |              |         |                       |            |           |         | IDE Homonogo                             |

Tip! 🂡

You can expand and collapse the navigation bar by clicking the arrow below the logo.

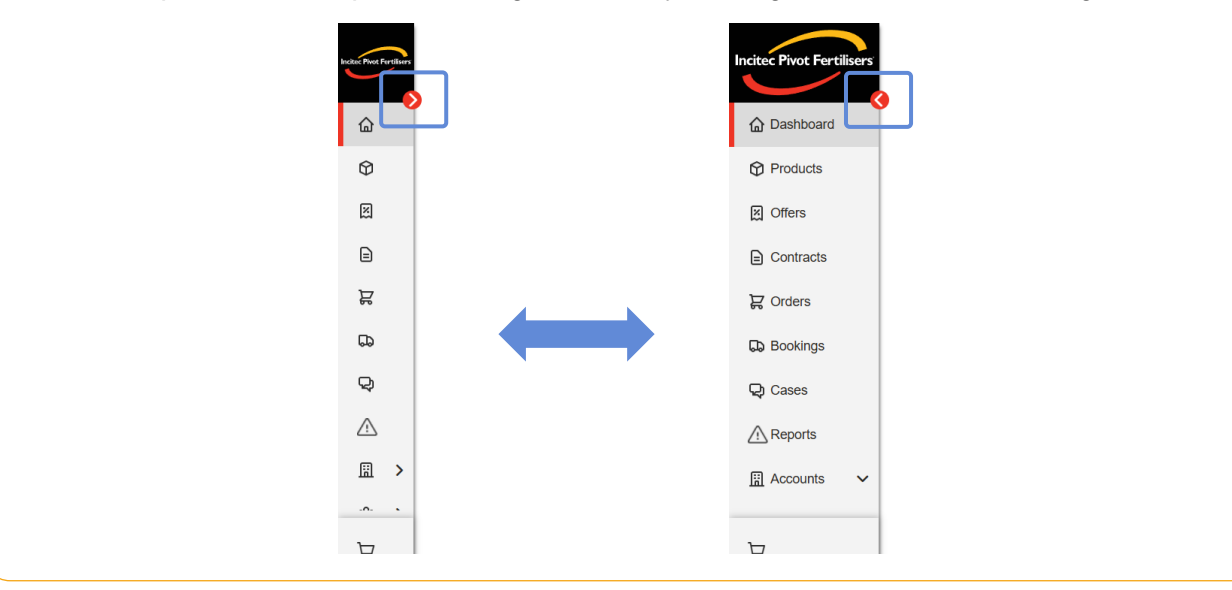

In the navigation bar you can find:

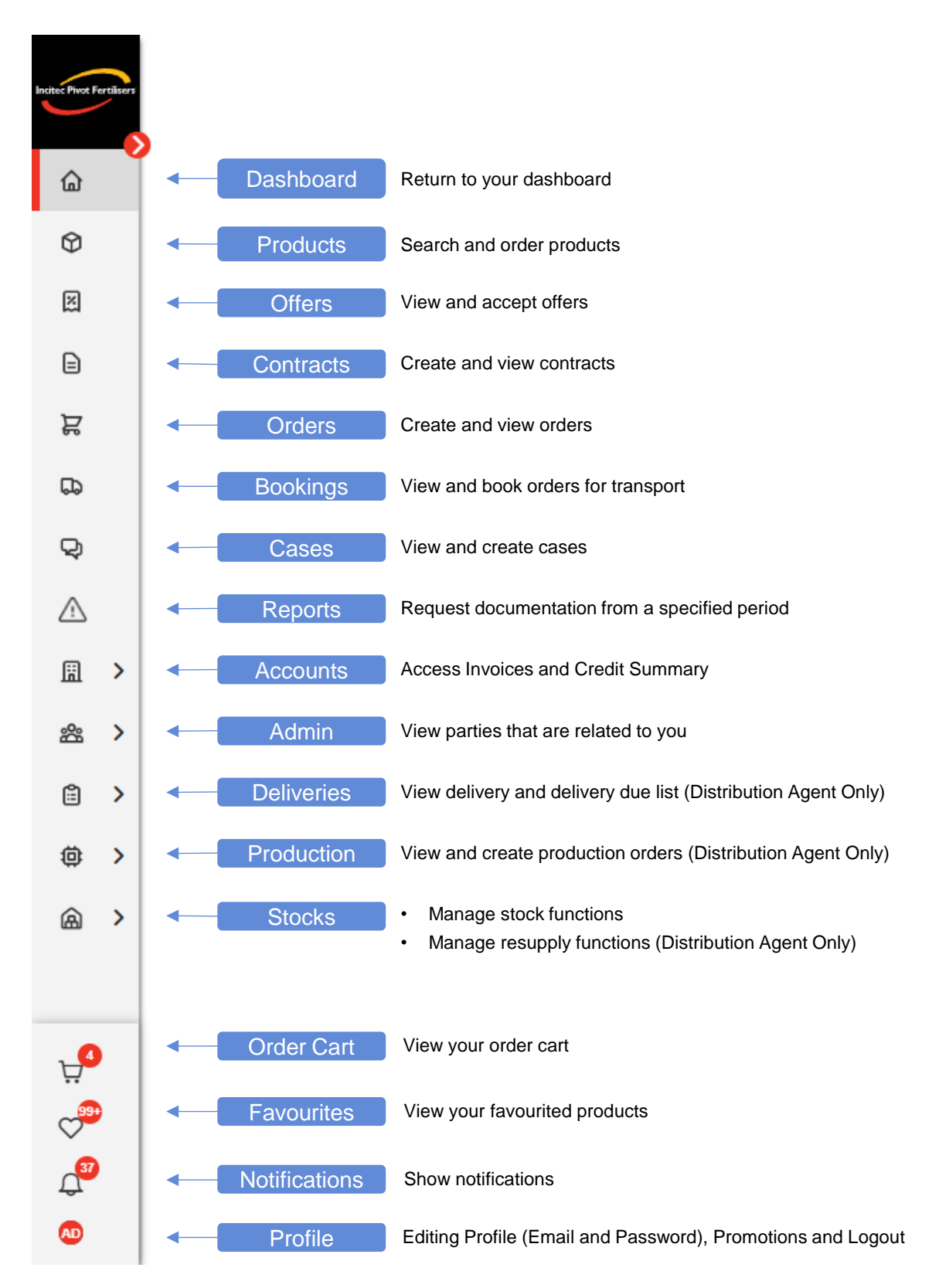

#### Login, Dashboard and Navigation - myIncitecPivot

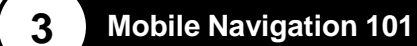

This section will explain how to navigate myIncitecPivot on mobile.

Once you login, you can navigate the system using the navigation bar on the top of your screen. You can also access your mini-cart on the top right.

| Create offer                  | Navigation Bar | Incited  | Pivot Fertilisers 🚬 | ୍ଦ 🗘 🕺            |     |                              |
|-------------------------------|----------------|----------|---------------------|-------------------|-----|------------------------------|
| Create offer                  |                |          | Create order        |                   | 3   | <br>Offer-cart and mini-cart |
|                               |                |          | 2 Create offer      |                   |     |                              |
| 五 Create blend contract       |                | 2        | Create blend cont   | ract              |     |                              |
| Create booking                |                | 6        | Create booking      |                   |     |                              |
| Tank calculator               |                |          | Tank calculator     | r                 |     |                              |
| Create resupply order         |                | 6        | Create resupply or  | rder              |     |                              |
| S Offers to accept Show all   |                | <u>ا</u> | G Offers to accep   | ot Show all       | ~ ~ |                              |
| No offers pending acceptance. |                | _        | No offers pen       | nding acceptance. |     |                              |

In the navigation bar you can find:

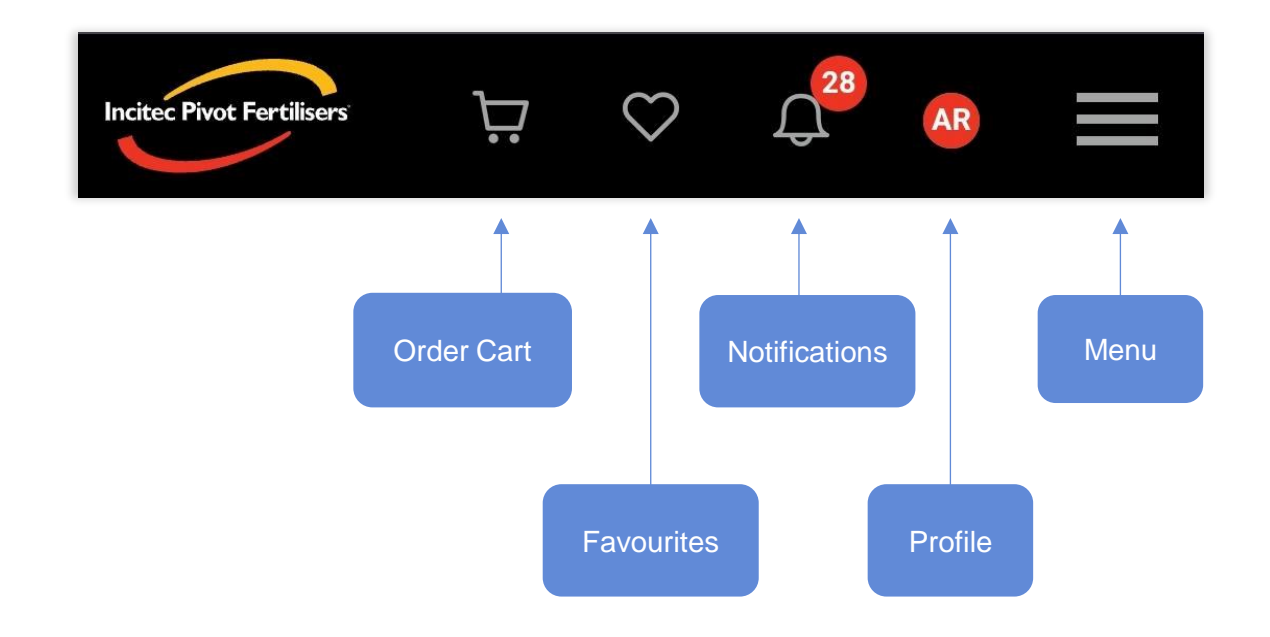

Tap the menu button to expand the menu. The menu contains all functionalities available on desktop. For more information see <u>Page 5</u> of this QRG.

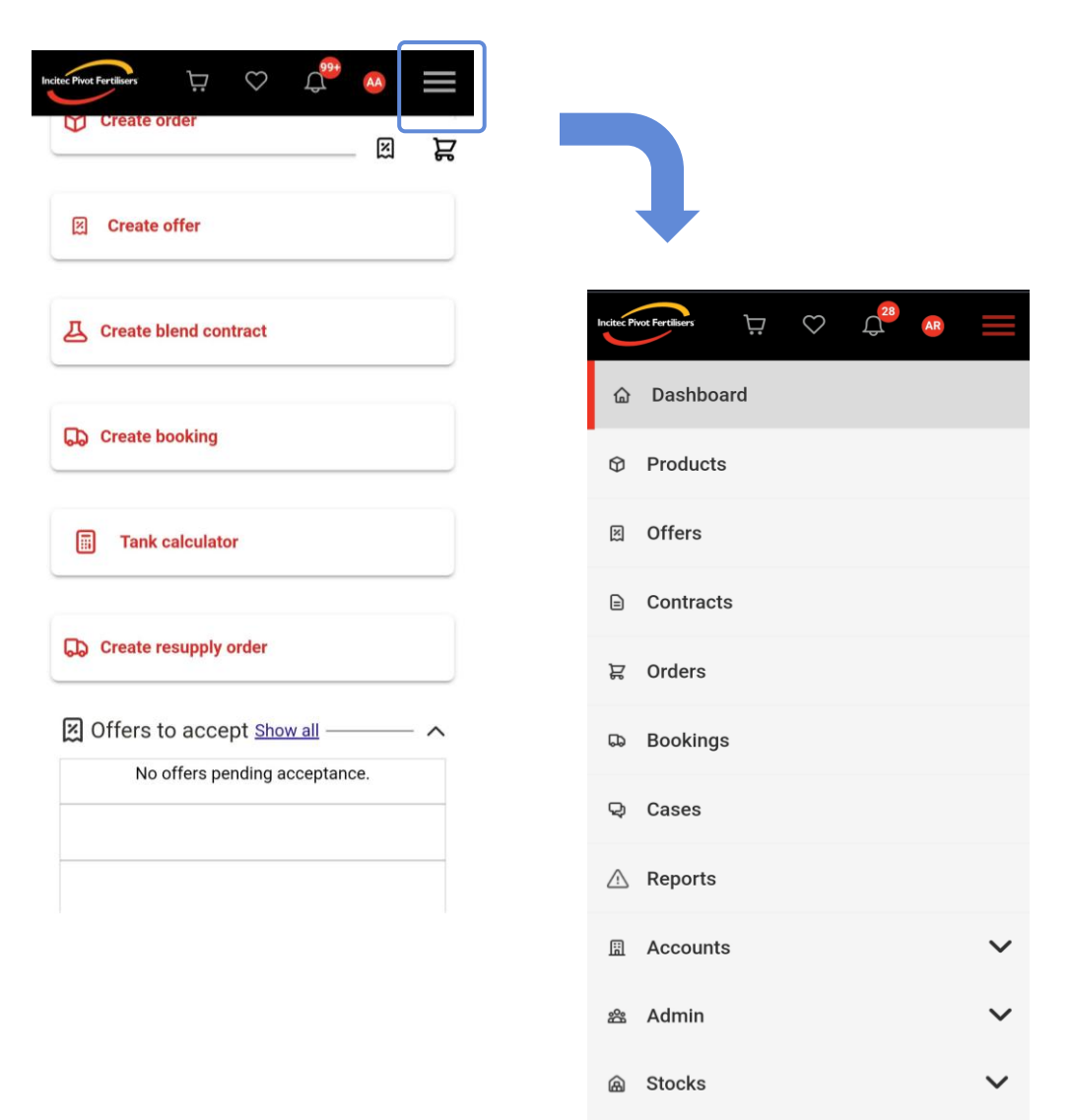

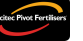

Login, Dashboard and Navigation – myIncitecPivot

Need further assistance?

Email the mylncitecPivot Customer Experience team at mylncitecPivot@incitecpivot.com.au or call 1800 009 832.

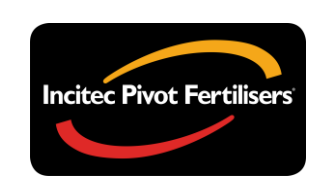

### **myIncitecPivot**<sup>™</sup>